# Arm Development Studio

# USB Dongle Key ライセンス向け

セット アップガイド

version 2020.1-1 用

第1.1版 2021年3月2日

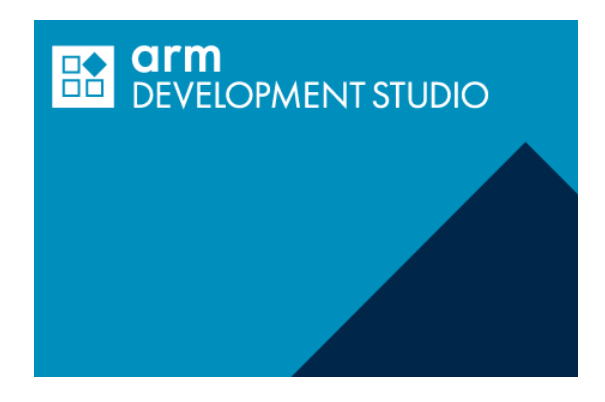

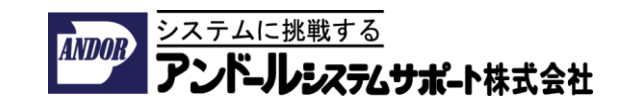

Arm Development Studioセットアップガイド

#### 本ドキュメントについて

本ドキュメントは、Arm Development Studio version 2020.1-1に、USB Dongle Keyライセンスを適用する手順について、説明したものとなっております。

2020.1-1と他のバージョンに本ドキュメントを適用した場合には、GUIが一部、異なる場合がありますので、ご了承ください。

目次:

- 1. USB Dongle Key Licenseについて
- 2. USB Dongle Key用ライセンスの発行
- 3. Arm Development Studio のダウンロード
- 4. Arm Development Studio のインストール
- 5. ライセンスの登録
- 6. ファイアウォールの設定
- 7. Arm Keil MDKのライセンスについて

- Arm Keil MDKの日本語のユーザーガイドを、Arm社純正開発ツール日本代理店 「アンドールシステムサポート株式会社」のページから入手可能です。
- 日本語ドキュメントの入手先

URL: <u>https://www.andor.jp/arm-dev/download/</u>

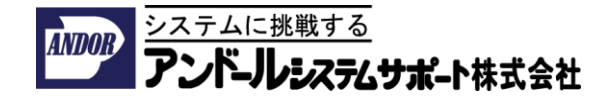

# 1. USB Dongle Key Licenseについて

#### 1. USB Dongle Keyのドライバーについて

Arm Development Studio用のUSB Dongle Keyのドライバーは、Windows 10のPC のUSBポートに挿入すると自動的にインストールされます。別途専用のドライバー をインストールする必要はございません。

#### 2. USB Dongle Keyライセンスについて

Arm Development Studio用のUSB Dongle Keyには、固有のHost IDが振られており、このHost ID用に発行されたライセンスファイルをArm Development Studioに、登録し、USB Dongle KeyがPCに差し込まれた状態で製品をご利用頂ける仕組みとなっております。

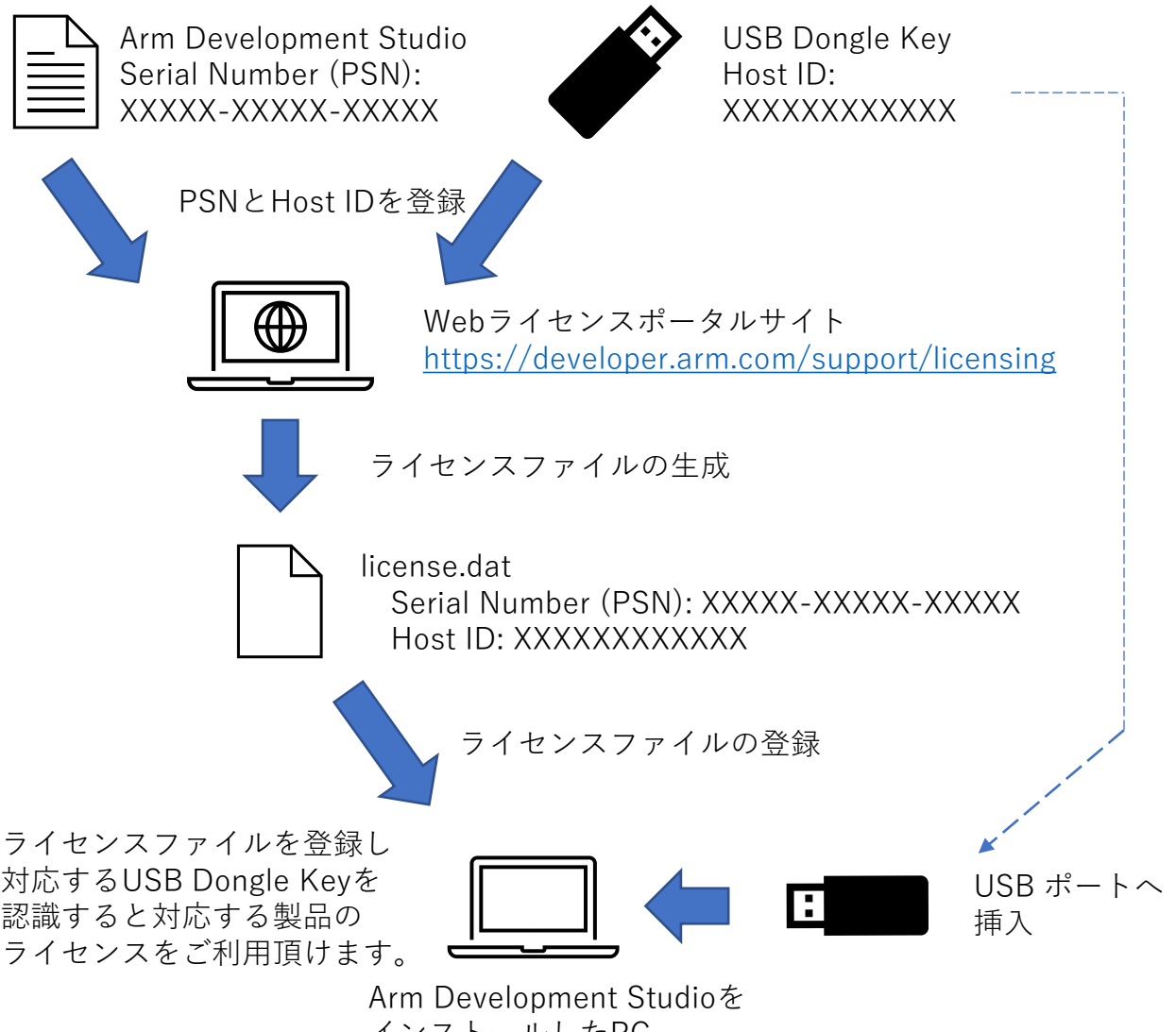

インストールしたPC

1. USB Dongle Key Licenseについて

USB Dongle KeyのHost IDついて

USBドングルキー本体側面のラベルや、製品パッケージ裏側に記載されている Serial NumberがHost IDとなっております(両方とも同じ番号になっています)。

Arm社のライセンス発行システムにUSB Dongle Keyを登録される場合には、ここに記載されている16進数で12桁のHost IDを登録してください。

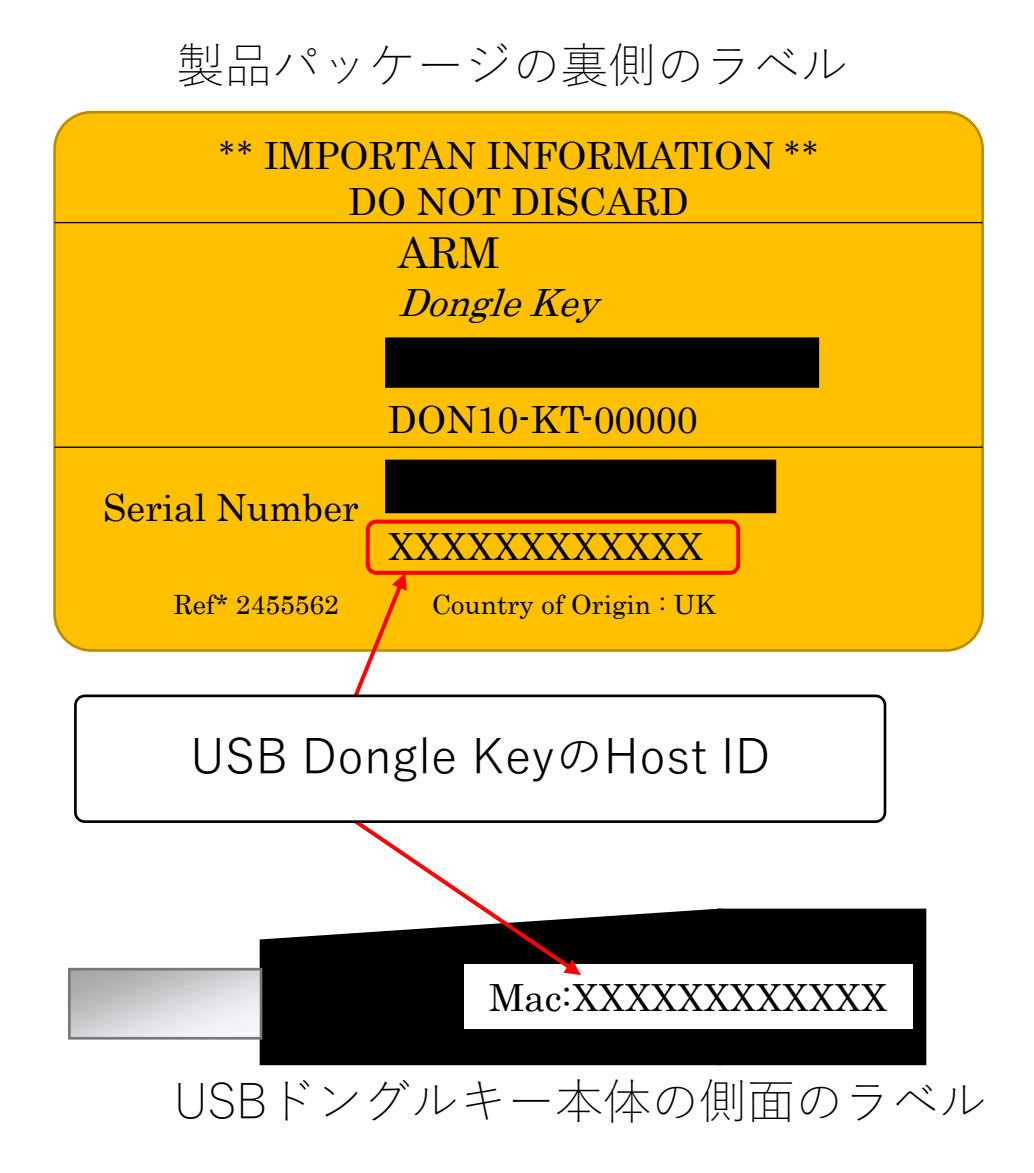

Webライセンスのポータルサイトからライセンスを発行 します

- URL: <u>https://developer.arm.com/support/licensing</u>
- ・ライセンスの発行には、developer.arm.comへのログインが必要です。
- Generateを選択すると、ログインを要求されます。
- このサイトの登録が無い場合は、REGISTERを選択し、画面の指示に 従って登録してください。

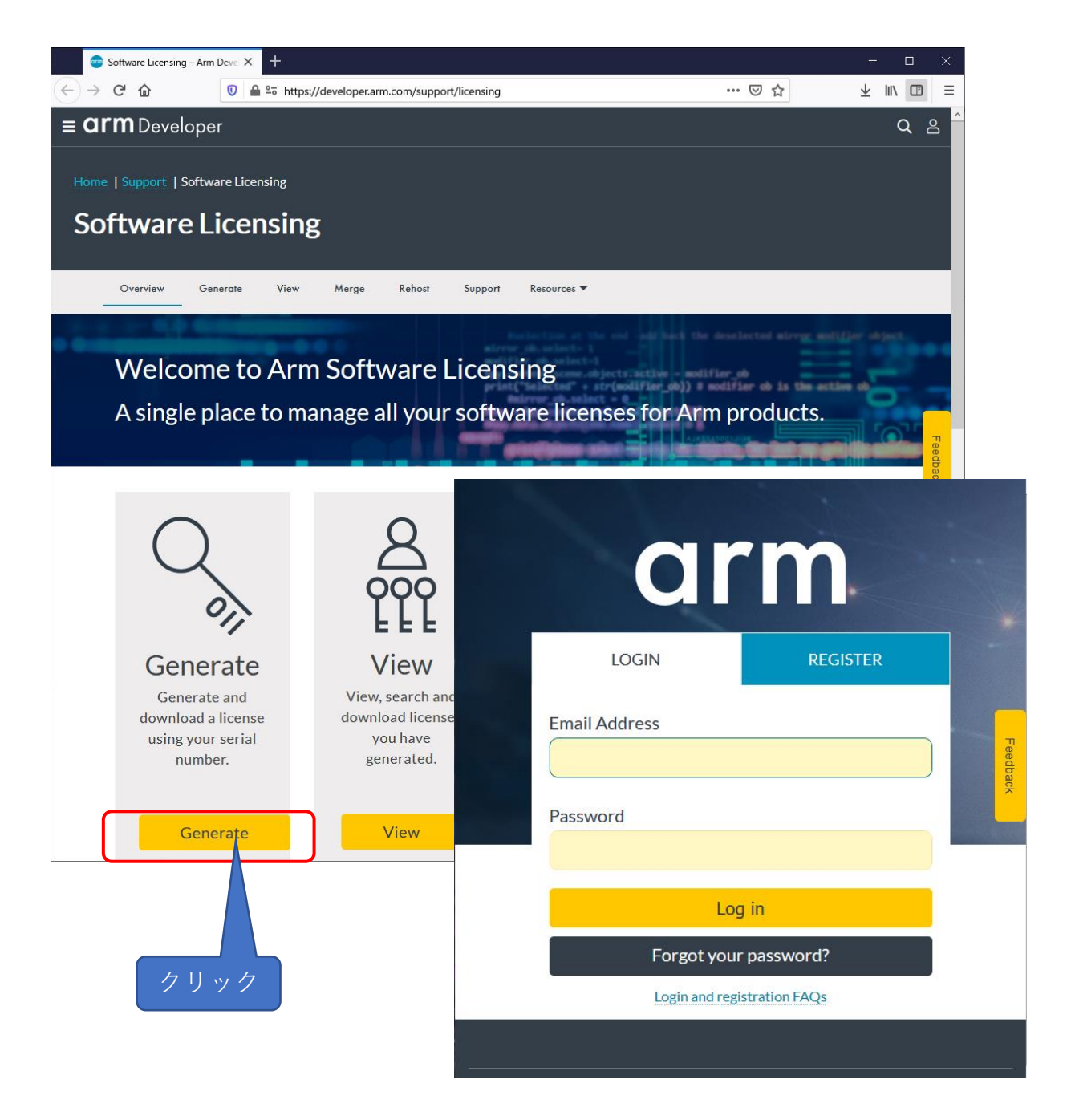

# Arm DeveloperのGenerateからライセンスを発行します

URL: <u>https://developer.arm.com/support/licensing/generate</u>

|                                                                                                    | eloper                                                                                                    |                                                                                          |                                                                           |                                  |                                                                                                    | Q                                | 8                       |
|----------------------------------------------------------------------------------------------------|----------------------------------------------------------------------------------------------------|------------------------------------------------------------------------------------------|---------------------------------------------------------------------------|----------------------------------|----------------------------------------------------------------------------------------------------|----------------------------------|-------------------------|
| Overview Gene                                                                                                    | rate View                                                                                                    | Merge                                                                                    | Rehost                                                                    | Support                          | Resources 💌                                                                                                    |                                  |                         |
| Here you can<br>1. Enter you<br>2. Enter th<br>supports t<br>3. Confirm<br>4. Downlo<br>Please note: Y<br>or a previousl | generate licens<br>our Arm serial n<br>e host id inform<br>his)<br>your entries ar<br>ad your license<br>′ou can enter a<br>y registered ser | e files from<br>number and<br>nation (If yo<br>re correct<br>new (unuse<br>rial with rer | a serial nui<br>click "Get L<br>ur license<br>d) serial nu<br>naining sea | mber.<br>icense"<br>mber,<br>ts. | Get License                                                                                                    |                                  | Feedback                |
| You cannot ge<br>already regist                                                                                          | enerate a license<br>ered to anothe                                                                                                    | e from a ser<br>r account.                                                               | ial number                                                                | -                                | Certificate of Authentici                                                                                                    | ty                               |                         |
|                                                                                                    |                                                                                                    |                                                                                          |                                                                           |                                  | Serial Number (PSN):                                                                                                    |                                  |                         |
|                                                                                                    |                                                                                                    |                                                                                          |                                                                           |                                  | This Certificate of Authenticity entitles the user<br>to a Software License for<br>DS000-LC-31001 - Arm DS Gold Ed. NL Te                  | rm Licer                         | ıse                     |
|                                                                                                    |                                                                                                    |                                                                                          |                                                                           |                                  | Start using your product by downloading the lates<br>http://developer.arm.com/development-stu<br>Do not lose your Product Serial Number (P | t version i<br>dio/dowr<br>PSN). | írom:<br>1 <b>Ioads</b> |

Arm DeveloperのGenerateからライセンスを発行します

- URL: <u>https://developer.arm.com/support/licensing/generate</u>
  - 1. 製品の「Serial Number」を入力してください。
  - 2. [Get License] をクリックしてください。

|                                                                                                    | Certificate of Authenticity                                                                                                    |
|----------------------------------------------------------------------------------------------------|----------------------------------------------------------------------------------------------------|
|                                                                                                    | Serial Number (PSN):                                                                                                    |
|                                                                                                    | Previous Serial Number:                                                                                                    |
| 🐨 Software Licensing   Generate - 🗙 🕂                                                                                                    | This Certificate of Authenticity er les the user<br>to a Software License for                                                                |
| → C <sup>2</sup> û 0 a s https://developer.arm.com/support/licensing/gene                                                                                                    | DS000-LC-31001 - Arm DS Sid Ed. NL Term License                                                                                              |
|                                                                                                    | <ul> <li>Start using your product by do phoading the latest version from:<br/>http://developer.arm.conevelopment-studio/downloads</li> </ul> |
| <b>arm</b> Developer                                                                                                    |                                                                                                    |
|                                                                                                    | Do not lose your Prody Serial Number (PSN).                                                                                                  |
| lome   Support   Software Licensing   Generate                                                                                                    | Fou will need this to correcte this process and for all future enqui                                                                         |
|                                                                                                    |                                                                                                    |
|                                                                                                    |                                                                                                    |
| Generate                                                                                                    |                                                                                                    |
| Generate           Overview         Generate         View         Merge         Rehost         Support         Res                                                                                                    | sources 🔻                                                                                                    |
| Generate           Overview         Generate         View         Merge         Rehost         Support         Res           Here you can generate license files from a serial number.         Serial                                                                                                    | sources <b>•</b>                                                                                                    |
| Generate           Overview         Generate         View         Merge         Rehost         Support         Res           Here you can generate license files from a serial number.         1. Enter your Arm serial number and click "Get         Serial                                                                                                    | al Number                                                                                                    |
| Overview       Generate       View       Merge       Rehost       Support       Res         Here you can generate license files from a serial number.       1. Enter your Arm serial number and click "Get       Serial         License"       2. Enter the host id information (If your license supports this)       If your license       Image: Serial serial serial | al Number                                                                                                    |
| Overview       Generate       View       Merge       Rehost       Support       Rei         Here you can generate license files from a serial number.       1. Enter your Arm serial number and click "Get       Serial         License"       2. Enter the host id information (If your license supports this)       3. Confirm your entries are correct                                                                                                    | al Number                                                                                                    |
| Overview       Generate       View       Merge       Rehost       Support       Res         Here you can generate license files from a serial number.       1. Enter your Arm serial number and click "Get       Seria         License"       2. Enter the host id information (If your license supports this)       3. Confirm your entries are correct       4. Download your license                                                                                                    | al Number<br>Get License                                                                                                    |
| Overview       Generate       View       Merge       Rehost       Support       Res         Here you can generate license files from a serial number.       1. Enter your Arm serial number and click "Get       Serial       Serial         1. Enter your Arm serial number and click "Get       Serial       Serial       Serial         2. Enter the host id information (If your license supports this)       3. Confirm your entries are correct       4. Download your license         Please note: You can enter a new (unused) serial number,       Please note: You can enter a new (unused) serial number,                                                                                                    | al Number<br>Get License                                                                                                    |
| Overview       Generate       View       Merge       Rehost       Support       Rei         Here you can generate license files from a serial number.       1. Enter your Arm serial number and click "Get       Serial         1. Enter your Arm serial number and click "Get       Serial       Serial         2. Enter the host id information (If your license       Supports this)         3. Confirm your entries are correct       A. Download your license         Please note: You can enter a new (unused) serial number, or a previously registered serial with remaining seats.                                                                                                    | sources T<br>al Number<br>Get License                                                                                                    |
| Overview       Generate       View       Merge       Rehost       Support       Rei         Here you can generate license files from a serial number.       1. Enter your Arm serial number and click "Get       Seria         License"       2. Enter the host id information (If your license supports this)       3. Confirm your entries are correct       4. Download your license         Please note: You can enter a new (unused) serial number, or a previously registered serial with remaining seats.       You cannot generate a license from a serial number                                                                                                    | sources T<br>al Number<br>Get License                                                                                                    |

# Host IDを入力します

1. 「Host ID」を入力してください。Host IDは、製品パッケージの裏側やUSB Dongle Key本体の側面に記載されています。

2. 「Generate」をクリックしてください。

| oftware Licensing   Generate - × + | https://davaloper.am.com/support/licensing/gaperate |                                                                     | - ···· V + lil\                                            |
|------------------------------------|-----------------------------------------------------|---------------------------------------------------------------------|------------------------------------------------------------|
| <b>n</b> Developer                 | IP Products ~ Tools and Soft                        | ware $\checkmark$ Architectures $\checkmark$ Solutions $\checkmark$ | Community ~ Support ~ Documentation Downloads ~   C        |
| Overview Generate                  | View Merge Rehost Support                           | Resources 🔻                                                         |                                                            |
| Details                            |                                                     |                                                                     |                                                            |
| Serial Number                      |                                                     | Quantity                                                            | Host Id Rules 💡                                            |
| Part                               | DS000-LC-31001                                      | 1                                                                   | Value     Ethernet Host Ids must be                        |
| Type<br>😧                          | Locked_Uncounted                                    |                                                                     | 12 digits long<br>• Long Host Ids must be 8<br>digits long |
| Product                            | Arm DS Gold Ed. NL Term License                     | HostID Type                                                         | HostID                                                     |
| Seats Available/Tor                | al 1/1                                              | Generate                                                            |                                                            |
| Seats Used                         | 0                                                   |                                                                     | 2                                                          |
| Start Date                         | 2021-01-19                                          |                                                                     |                                                            |
| End Date                           | 2022-01-18                                          |                                                                     |                                                            |
| Support Start Date                 | 2021-01-19                                          |                                                                     | Host ID                                                    |
| Support End Date                   | 2022-01-18                                          |                                                                     |                                                            |
| 製品パック                              | テージの裏側のラベル                                          |                                                                     | USBドングルキー<br>側面のラベル                                        |
| ** IMPORT<br>DO                    | AN INFORMATION **<br>NOT DISCARD                    |                                                                     | MacXXXXXXXXXX                                              |
| A<br>D                             | RM<br>ongle Key                                     |                                                                     |                                                            |
| Ι                                  | ON10-KT-00000                                       |                                                                     |                                                            |
| ial Number                         |                                                     |                                                                     |                                                            |
| Ref* 2455562                       | Country of Origin : UK                              |                                                                     |                                                            |

# Host IDを入力します

1. 入力された「Host ID」が正しい事を確認してください。誤りがある場合は「Go Back」をクリックして前の画面に戻ってください。

2. 「Generate」をクリックするとライセンスファイルが発行されダウンロードできるようになります。

| 🥶 Software Lice | ensing   Generate - × +  |                                                           |                                 |                                                            | - 0                  | ×        |
|-----------------|--------------------------|-----------------------------------------------------------|---------------------------------|------------------------------------------------------------|----------------------|----------|
| €)→ ୯ û         | 💟 🚔 😂 http               | s://developer. <b>arm.com</b> /support/licensing/generate |                                 | ••• 🗵 🚖                                                    | lii\ 🖽               | Ξ        |
| <b>arm</b> Dev  | veloper                  | IP Products $\lor$ Tools and Software                     | e∨ Architectures∨ Solutions∨ Co | ommunity Support Documentation Download                    | <sub>*~</sub> ∣ Q _2 |          |
| Overv           | iew <u>Generate</u> View | Merge Rehost Support Res                                  | ources 🔻                        |                                                            |                      | 1        |
|                 | Serial Number            |                                                           | Quantity                        | Host Id Rules 🕑<br>• Must be Hexadecimal                   |                      |          |
|                 | Part                     | DS000-LC-31001                                            | 1                               | value <ul> <li>Ethernet Host Ids must be</li> </ul>        |                      |          |
|                 | Type<br>O                | Locked_Uncounted                                          |                                 | 12 digits long<br>• Long Host Ids must be 8<br>digits long |                      |          |
|                 | Product                  | Arm DS Gold Ed. NL Term License                           | HostID Type<br>ETHERNET         | ▼ HostID                                                   |                      | Coodhack |
|                 | Seats Available/Total    | 1/1                                                       | Confirm Go Back                 | k<br>above are correct prior to<br>generating the license  |                      |          |
|                 | Seats Used               | 0                                                         |                                 |                                                            |                      |          |
|                 | Start Date               | 2021-01-19                                                |                                 |                                                            |                      |          |
|                 | End Date                 | 2022-01-18                                                |                                 |                                                            |                      |          |
|                 | Support Start Date       | 2021-01-19                                                |                                 |                                                            |                      |          |
|                 | Support End Date         | 2022-01-18                                                |                                 |                                                            |                      |          |
|                 |                          |                                                           |                                 |                                                            |                      | ~        |

### Host IDを入力します

- 1. 「Download License」をクリックしてください。画面が切り替わります。
- 2. 「Download」をクリックしてください。ダイアログが開きます。
- 3. 「ファイルを保存する」を選択してください。
- 4. 「OK」をクリックしてください。ファイルがダウンロードされます。

| <b>arm</b> Deve                                                                                                    | eloper                                                                                                    |                                                                                                    | IP Products ∨ Too                                                                                                    | ls and Software 🗸                                   | ✓ Architectures ✓ Solution                                                                                                    | ns∨ Community∖                                                                                                    | ✓ Support ✓ Documentation                                                                                                    | Downloads $\lor$ | Q |
|----------------------------------------------------------------------------------------------------|----------------------------------------------------------------------------------------------------|----------------------------------------------------------------------------------------------------|----------------------------------------------------------------------------------------------------|-----------------------------------------------------|----------------------------------------------------------------------------------------------------|----------------------------------------------------------------------------------------------------|----------------------------------------------------------------------------------------------------|------------------|---|
| Overview                                                                                                    | w Generate View                                                                                                    | v Merge                                                                                                    | Rehost Supp                                                                                                    | port Resour                                         | rces 🔻                                                                                                    |                                                                                                    |                                                                                                    |                  |   |
|                                                                                                    |                                                                                                    |                                                                                                    |                                                                                                    |                                                     |                                                                                                    |                                                                                                    |                                                                                                    |                  |   |
| D                                                                                                    | <i>i</i> etails                                                                                                    |                                                                                                    |                                                                                                    |                                                     |                                                                                                    |                                                                                                    |                                                                                                    |                  |   |
|                                                                                                    | Serial Number                                                                                                    | -                                                                                                    |                                                                                                    |                                                     | Quantity                                                                                                    |                                                                                                    | Host Id Rules 🔞                                                                                                    | aal              |   |
|                                                                                                    | Part                                                                                                    | DS000-LC-31                                                                                                    | 1001                                                                                                    |                                                     | 1                                                                                                    |                                                                                                    | value                                                                                                    | nai              |   |
|                                                                                                    | i di c                                                                                                    | 20000 20 0.                                                                                                    | 1001                                                                                                    |                                                     |                                                                                                    |                                                                                                    | Ethernet Host Ids must                                                                                                    | be               |   |
|                                                                                                    | Туре                                                                                                    | Locked Linco                                                                                                    | ounted                                                                                                    |                                                     |                                                                                                    |                                                                                                    | 12 digits long                                                                                                    | . 0              |   |
|                                                                                                    | 0                                                                                                    | Locked_oned                                                                                                    | Antea                                                                                                    |                                                     |                                                                                                    |                                                                                                    | digits long                                                                                                    | . 0              |   |
|                                                                                                    | Product                                                                                                    | Arm DS Gold                                                                                                    | Ed NI Term I                                                                                                    | icense                                              | HostID Type                                                                                                    |                                                                                                    | HostID                                                                                                    |                  |   |
|                                                                                                    | , , ouder                                                                                                    | , in 25 30id                                                                                                    |                                                                                                    |                                                     | ETHERNET                                                                                                    | •                                                                                                    | _                                                                                                    |                  |   |
|                                                                                                    | Seats Available/Total                                                                                                    | 1/1                                                                                                    |                                                                                                    |                                                     |                                                                                                    |                                                                                                    | _                                                                                                    |                  |   |
|                                                                                                    | 0                                                                                                    | 1/1                                                                                                    |                                                                                                    |                                                     | Download                                                                                                    | License                                                                                                    |                                                                                                    |                  |   |
|                                                                                                    | • • • • •                                                                                                    |                                                                                                    |                                                                                                    |                                                     |                                                                                                    |                                                                                                    | -1                                                                                                    |                  |   |
| icenting   Generate - X                                                                                                    |                                                                                                    |                                                                                                    |                                                                                                    |                                                     |                                                                                                    |                                                                                                    |                                                                                                    |                  |   |
|                                                                                                    | +                                                                                                    |                                                                                                    |                                                                                                    |                                                     |                                                                                                    | <b></b>                                                                                                    |                                                                                                    |                  |   |
|                                                                                                    | T<br>기 🔒 😂 https://developer.arm.com/s                                                                                                    | upport/licensing/generate                                                                                                    |                                                                                                    |                                                     | (                                                                                                    | 9 🚖                                                                                                    |                                                                                                    |                  |   |
| eveloper                                                                                                    | T<br>)                                                                                                    | upport/licensing/generate<br>P Products ✓ Tools and S                                                                                                    | oftware √ Architectur                                                                                                    | res∨ Solutions∨                                     | ···· (<br>Community ~ Support ~ Doct                                                                                                    | ਦ ★                                                                                                    | - □ ×<br>M □ =<br>s∨   Q 8                                                                                                    |                  |   |
| eveloper<br>rerview Generat                                                                                                    | e View Merge F                                                                                                    | upport/licensing/generate<br>P Products ~ Tools and Si<br>iehost Support                                                                                                    | oftware v Architectur<br>Resources 💌                                                                                                    | res∨ Solutions∨                                     | ···· (<br>Community > Support > Doce                                                                                                    | ☑ 🚖<br>umentation Download                                                                                                    | - □ ×<br>IIN □ =<br>s~   Q 8                                                                                                    |                  |   |
| eveloper<br>erview <u>Generat</u>                                                                                                    | T A 25 https://developer.arm.com/<br>te View Merge F                                                                                                    | upport/licensing/generate<br>P Products 🗸 Tools and S<br>Lehost Support                                                                                                    | ioftware ∨ Architectur<br>Resources ▼                                                                                                    | es∨ Solutions∨                                      | ··· {<br>Community∨ Support∨ Door                                                                                                    | छ 📩<br>umentation Download                                                                                                    | in □ =<br>s~   Q &                                                                                                    |                  |   |
| eveloper<br>erview Generat<br>Details                                                                                                    | T A Solution of the second second sec                                                                                                    | upport/licensing/generate<br>P Products ~ Tools and S<br>Lehost Support                                                                                                    | oftware v Architectur<br>Resources 🔻                                                                                                    | es 🗸 Solutions 🗸                                    | ••• (<br>Community > Support > Doc                                                                                                    | ☑ ★                                                                                                    |                                                                                                    |                  |   |
| eveloper<br>erview Generat<br>Details<br>Serial Numb                                                                                                    | te View Merge F                                                                                                    | upport/licensing/generate<br>P Products V Tools and S<br>tehost Support                                                                                                    | ioftware > Architectur<br>Resources ><br>Quanti                                                                                                    | es∨ Solutions∨<br>ty                                | Community > Support > Doo<br>Host id Rules @<br>• Must be H                                                                                                    |                                                                                                    | s√   Q &                                                                                                    |                  |   |
| eveloper<br>erview <u>General</u><br>Details<br>Serial Numb<br>Part                                                                                                    | er                                                                                                    | PProducts V Tools and S<br>tehost Support                                                                                                    | oftware - Architectur<br>Resources -<br>Quanti<br>s (Part: DS                                                                                                    | es Solutions<br>ty<br>5000-LC-                      | Community Support Door<br>Host Id Rules @<br>• Must be H<br>•31001) Host                                                                                                    | ▼★ unnentation Download exadecimal license.dat を開                                                                                                    | M 02 ≡<br>s~   Q &                                                                                                    |                  |   |
| eveloper<br>erview General<br>Details<br>Serial Numb<br>Part<br>Type                                                                                                    | te View Merge F                                                                                                    | PProducts V Tools and S<br>tehost Support<br>ile content:<br>al Number:                                                                                                    | oftware → Architectur<br>Resources →<br>Quanti<br>s (Part: DS                                                                                                    | es > Solutions ><br>ty<br>5000-LC-<br>-             | Host ld Rules<br>+ Must be H<br>-31001) Host<br>ong<br>t lds                                                                                                    | ■ ★<br>umentation Download<br>exadecimal<br>license.dat を開<br>次のファイルを開                                                                                                    | C →      C →      C                                                                                                    |                  |   |
| erview Generat<br>Details<br>Serial Numb<br>Part<br>Type                                                                                                    | te View Merge 5<br>License f<br>Seri                                                                                                    | PProducts V Tools and S<br>tehost Support                                                                                                    | oftware - Architectur<br>Resources -<br>Quanti<br>s (Part: DS                                                                                                    | es > Solutions ><br>ty<br>5000-LC-<br>-             | Community Support Doo<br>Host Id Rules<br>• Must be H<br>• 31001) Host<br>t Ids                                                                                                    | ○★<br>umentation Download<br>exadecimal<br>license.dat を開<br>次のファイルを開<br>しicense.c                                                                                                    |                                                                                                    |                  |   |
| eveloper<br>erview <u>General</u><br>Details<br>Serial Numb<br>Part<br>Type<br>Product                                                                                        | te View Merge F License f Seri                                                                                                    | PProducts V Tools and S<br>tehost Support<br>Tile content:<br>al Number: I<br>oTE ****<br>editing may lead to it being m                                                                                                    | oftware  Architectur Resources  Quanti s (Part: DS ude                                                                                                    | es Solutions V<br>ty<br>5000-LC-<br>-               | Community Support Door<br>Host Id Rules •<br>• Must be H<br>• 31001)<br>Host<br>ung<br>t Ids                                                                                                    | ■★<br>umentation Download<br>exadecimal<br>license.dat を開<br>次のファイルを開<br>しicense.c<br>ファイルを開<br>のファイルを開<br>のファイルを開<br>のファイルを開<br>ののファイルを開<br>ののファイルを開<br>のののののののののののののののののののののののののののののののののののの                                                                                                    | ■ ○ ×<br>■ ○ =<br>■ ○   Q &<br>■ ○   Q &<br>■ ○                                                                                                    |                  |   |
| eveloper<br>erview Ceneral<br>Details<br>Serial Numb<br>Part<br>Type<br>@<br>Product<br>Seate Availab                                                                         | te View Merge F License f Seri Thisland, my Complexity of the service of the service of the serv                                                                                                    | PProducts V Tools and S<br>tehost Support<br>ile content:<br>al Number: I<br>otre<br>editing may lead to it being m<br>rowan armim 0.118/jan.025                                                                                                    | ioftware  Architectur Resources Quanti s (Part: DS aude 22arcounted\ )                                                                                                    | es > Solutions ><br>ty<br>6000-LC-<br>-             | Host Id Rules •<br>• Must be H<br>• 31001)<br>• Fust id Rules •<br>• Kust be H<br>• Host<br>ong<br>t Ids                                                                                                    | ■★<br>umenta8on Download<br>exadecimal<br>license.dat を開<br>次のファイルを開<br>License.d<br>ファイルの<br>ファイルの                                                                                                    | ▲ L A A A A A A A A A A A A A A A A A A                                                                                                    |                  |   |
| eveloper<br>erview General<br>Details<br>Serial Numb<br>Part<br>Type<br>Product<br>Seats Availab                                                                              | te View Merge k te View Merge k te View Merge k te View Merge k te View Merge k te View Merge k te View Merge k te transition to the text of the text of text of text of tex of text of text of text of text of text of text of text of text o                                                                                                    | PProducts V Tools and S<br>Rehost Support<br>Teleconternet:<br>Teleconternet:<br>al Number: I<br>OTE<br>editing maylead to it being m<br>orwan arriended to it being m<br>orwan arriended to it being m<br>orwan arriended to it being m<br>orwan arriended to it being m<br>orwan arriended to it being m                                                                                                    | ioftware ∨ Architectur<br>Resources ▼<br>Quanti<br>s (Part: DS<br>-<br>sude<br>22 uncounted \<br>XMU limitet'\<br>opt''\<br>SWK limitet'\<br>opt''                                                                                                    | es > Solutions ><br>ty<br>5000-LC-<br>-             | Host id Rules •<br>• Must be H<br>• 31001)<br>• I dost<br>• Host id Rules •<br>• Must be H<br>• Host<br>• I dost<br>• Host<br>• Host<br>• | ■ ★<br>umentation Download<br>exadecimal<br>license.dat を開<br>、<br>りたいかを開<br>、<br>りたいかを開<br>、<br>ファイルの<br>ファイルの<br>ファイルの<br>このファイルをどく                                                                                                    | ■ 」 ×<br>IIIN □ ■ =<br>sv   Q & &<br>sv   Q & &<br>Sv   Q & &<br>Sv                                                                                                    | :67              |   |
| eveloper<br>erview <u>Ceneral</u><br>Details<br>Serial Numb<br>Part<br>Type<br>Product<br>Seats Availal<br>Seats Availal                                                      | te View Merge I te View Merge I te View Merge                                                                                                    | PProducts V Tools and S<br>Rehost Support<br>Tile content:<br>al Number: I<br>Other serve<br>editing may lead to it being m<br>rowan armlind 0.118-jan-200<br>Differ for some Support<br>South 2004 Support Support<br>South 2004 Support<br>South 2004 Support<br>South 2004 Support<br>So | isiftware  Architectur Resources Quanti S (Part: DS Compared States) Architect Automated Automated Architect Architect Archite | es > Solutions ><br>ty<br>5000-LC-<br>-             | Host ld Rules<br>Host ld Rules<br>Must be H<br>-31001)<br>Host<br>org<br>t lds                                                                                                    | ■ ★<br>umentation Download<br>exadecimal<br>license.dat を開<br>、のファイルを開<br>、license.c<br>ファイルの<br>ファイルの<br>ファイルを<br>Cのファイルをどい<br>、<br>てのファイルをどい<br>、<br>、<br>ファイルをどい<br>、<br>、<br>ファイルをどい、<br>、<br>、<br>ファイルをどい、<br>、<br>、<br>、<br>ファイルを<br>、<br>、<br>、<br>、<br>、<br>、<br>、<br>、<br>、<br>、<br>、<br>、<br>、<br>、<br>、<br>、<br>、<br>、<br>、                     | IN □ □ =     IN □ □ =     IN □ □     IN □ □ =     IN □ □ □     IN □ □ =     IN □ □     IN □ □ =     IN □ □     IN □ □ =     IN □ □     IN □ □ =     IN □ □     IN □ □     IN □ □     IN □ □     IN □ □     IN □ □     IN □ □     IN □ □     IN □ □     IN □     IN □ □     IN □     IN                                                                                                    | :L1              |   |
| eveloper<br>erview Ganarat<br>Details<br>Serial Numb<br>Part<br>Type<br>Product<br>Seats Availal<br>Seats Used                                                                | te View Merge I<br>te View Merge I<br>Er License f<br>Seri<br>"This license is encrypted<br>"Uncervent of complete<br>Uncervent of complete<br>Uncerven                                               | PProducts V Tools and S Rehost Support  Rehost Support  Iter and the second second se                                                                                                    | ioftware  Architectur Resources Quanti S (Part: DS Control of the second of the second | es > Solutions ><br>ty<br>5000-LC-<br>-             | Community Support Door<br>Host Id Rules •<br>• Must be H<br>• 31001)<br>• t Ids<br>• t Ids                                                                                                    | <ul> <li> </li> <li></li></ul>                                                                                                    | IN □ =<br>IN □ =<br>IN □ = | :61              |   |
| eveloper<br>erview <u>Ganeral</u><br>Details<br>Serial Numb<br>Part<br>Type<br>@<br>Product<br>Seats Availat<br>@<br>Seats Used<br>@                                          | te View Merge i<br>te View Merge i<br>Cer<br>License f<br>Seri<br>"""MPORTANT N<br>"This increases<br>increases encrypted<br>""""MPORTANT N<br>""""MPORTANT N<br>""""<br>"This increases<br>"""""""""""""""""""""""""""""""""""                                                                                                    | PProducts V Tools and S<br>Rehost Support<br>ile content<br>al Number: I<br>come semino 0.118 jar 200<br>come semino 0.118 jar 200<br>come semino 0.118 jar 200<br>come semino 0.118 jar 200<br>come semino 0.118 jar 200<br>come semino 0.018 jar 200<br>come semino 0.018 jar 200<br>come s                                                    | ioftware  Architectur Resources Quanti S (Part: DS Architectur ade 22 arconted/ part/ is 5 (Sister-off4 371C) 5 Sister-off4 371C) 5 Sister-off4 371C 5 Sot Sister-off4 371C 5 Sot Siste | es Solutions v<br>ty<br>6000-LC-<br>-               | Community Support Door<br>Host Id Rules<br>Must be H<br>-31001)<br>Close                                                                                                    | <ul> <li>■ ★</li> <li>umentation Download</li> <li>exadecimal</li> <li>license.dat を開</li> <li>次のファイルを開</li> <li>□ license.dat を開</li> <li>ファイルの</li> <li>ファイルを</li> <li>ブァイルを</li> <li>ブァイルを</li> <li>ブログラ!</li> <li>● う後この</li> </ul>                                                                                                    | IN CD =                                                                                                    | ευ.<br>3         |   |
| eveloper<br>erriew General<br>Details<br>Serial Numb<br>Part<br>Type<br>Product<br>Seats Availat<br>Seats Used<br>O<br>Start Date                                             | te View Merge F<br>License f<br>Serr<br># Thilostes encypted<br># Thilostes encypted<br># Thiloste                                       | PProducts V Tools and S Rehost Support Rehost Support Rehost Supp                                                                                                    | Software  ✓ Architectur Resources  ✓ Quanti s (Part: DS 4 22 uncounted \ %MM Linites'\ port'\ 5 / Soft 3/1C0\ 5 / Soft 3/1C0\  | es > Solutions ><br>ty<br>5000-LC-<br>-             | Host Id Rules •<br>Host Id Rules •<br>• Must be H<br>• 31001)<br>• Host<br>org<br>t Ids<br>• Close                                                                                                    | <ul> <li>■ ★</li> <li>umentation Download</li> <li>exadecimal</li> <li>license.dat を開</li> <li>☆のファイルを開</li> <li>□ license.dat を開</li> <li>ファイルの</li> <li>ファイルの</li> <li>ブログラ/</li> <li>● ブワイルを</li> <li>○ ブログラ/</li> <li>● 今後この</li> </ul>                                                                                                    | Im □ =     Im □ =     Im                                                                                                    | :tu<br>З         |   |
| eveloper<br>erview <u>Ceneral</u><br>Details<br>Serial Numb<br>Part<br>Type<br>Product<br>Seats Availal<br>Seats Used<br>Start Date<br>End Date                               | Ite View Merge I<br>Ite View Merge I<br>Ite View Mer | PProducts V Tools and S PProducts V Tools and S Rehost Support Define Content al Number: I Offererer editing may lead to it being m rowan armind 0.118-jan.200 Offererer South Products V South Products Products V South Products Products V South Product                                                                                                    | ioftware > Architectur<br>Resources ><br>Quanti<br>s (Part: DS<br><br>sade<br>22 uncounted \<br>74MU limited \<br>74MU limited \<br>74MU limited \<br>74MU limited \<br>74MU limited \<br>74MU limited \<br>75G SS 251 2020 1 CP4 SF8<br>E 2100 P24 SF8 \<br>8 F8 ST 251 2020 1 CP4 SF8<br>E 2100 P24 SF8 \<br>8 F8 ST 251 2020 1 CP4 SF8                                                                                                    | es > Solutions ><br>ty<br>5000-LC-<br>-<br>Download | Host id Rules •<br>Host id Rules •<br>Must be H<br>-31001)<br>-<br>t ids<br>close<br>2                                                                                                    | <ul> <li>■ ★</li> <li>umentation Download</li> <li>exadecimal</li> <li>license.dat を開</li> <li>□ license.dat</li> <li>ファイルの</li> <li>ファイルの</li> <li>ブログラ/</li> <li>● ファイルを</li> <li>○ ファイルを</li> <li>○ ファイルを</li> <li>○ ファイルを</li> <li>○ ファイルを</li> </ul>                                                                                                  | IN CD = ■     IN CD = ■     IN     IN CD = ■     IN CD = ■                                                                                                    | 3                |   |
| eveloper<br>erview Ganara<br>Details<br>Serial Numb<br>Part<br>Part<br>Part<br>Product<br>Seats Availal<br>Seats Used<br>Seats Used<br>Start Date<br>End Date<br>Support Star | te View Merge f<br>te View Merge f<br>ter<br>License f<br>Seri<br>F Thileres is encrypted<br>INGREMENT ds. complete<br>INGREMENT ds. complete<br>INGREMENT ds. complet                                                     | PProducts V Tools and S Rehost Support  Tools and S Rehost Support  Tools and S Rehost Support  Tools and S Rehost Support  Tools and S Rehost Support  Tools and S Rehost Support  Tools and S Rehost S Rehost S                                                                                                    | ioftware  Architectur Resources Quanti S (Part: DS Control of the second second | es > Solutions ><br>ty<br>5000-LC-<br>-             | Host ld Rules<br>Host ld Rules<br>Host ld Rules<br>Host be H<br>Host org<br>t lds<br>Close                                                                                                    | <ul> <li>■ ★</li> <li>umentation Download</li> <li>exadecimal</li> <li>license.dat を開</li> <li>① Iicense.dat</li> <li>⑦ ファイルを開</li> <li>○ Iicense.c</li> <li>⑦ ファイルを</li> <li>⑦ ファイルを</li> <li>⑦ ファイルを</li> <li>⑦ ファイルを</li> <li>⑦ ファイルを</li> <li>② ファイルを</li> <li>② ファイルを</li> <li>② ファイルを</li> <li>② ファイルを</li> <li>③ ファイルを</li> <li>③ ク 後 この</li> </ul> | IN ID ■ ■ S×   Q A S×   Q A IC 3としています: dat 種類: デキスト文書 (9.9 KB) 場所: blob: のように処理するか遅んでくださいで開く(Q): 又モ帳 :保存する(S) 種類のファイルは同様に処え 4                                                                                                    | ал<br>3<br>С ок  |   |

# 3. Arm Development Studio のダウンロード

#### ツールのダウンロードページ

Arm Development Studioは、developer.arm.comからDownloads→Arm Development Studio → Downloadsを選択して開くことができる下記のURLのページからダウンロードすることができます。

<u>https://developer.arm.com/tools-and-software/embedded/arm-development-studio/downloads</u>

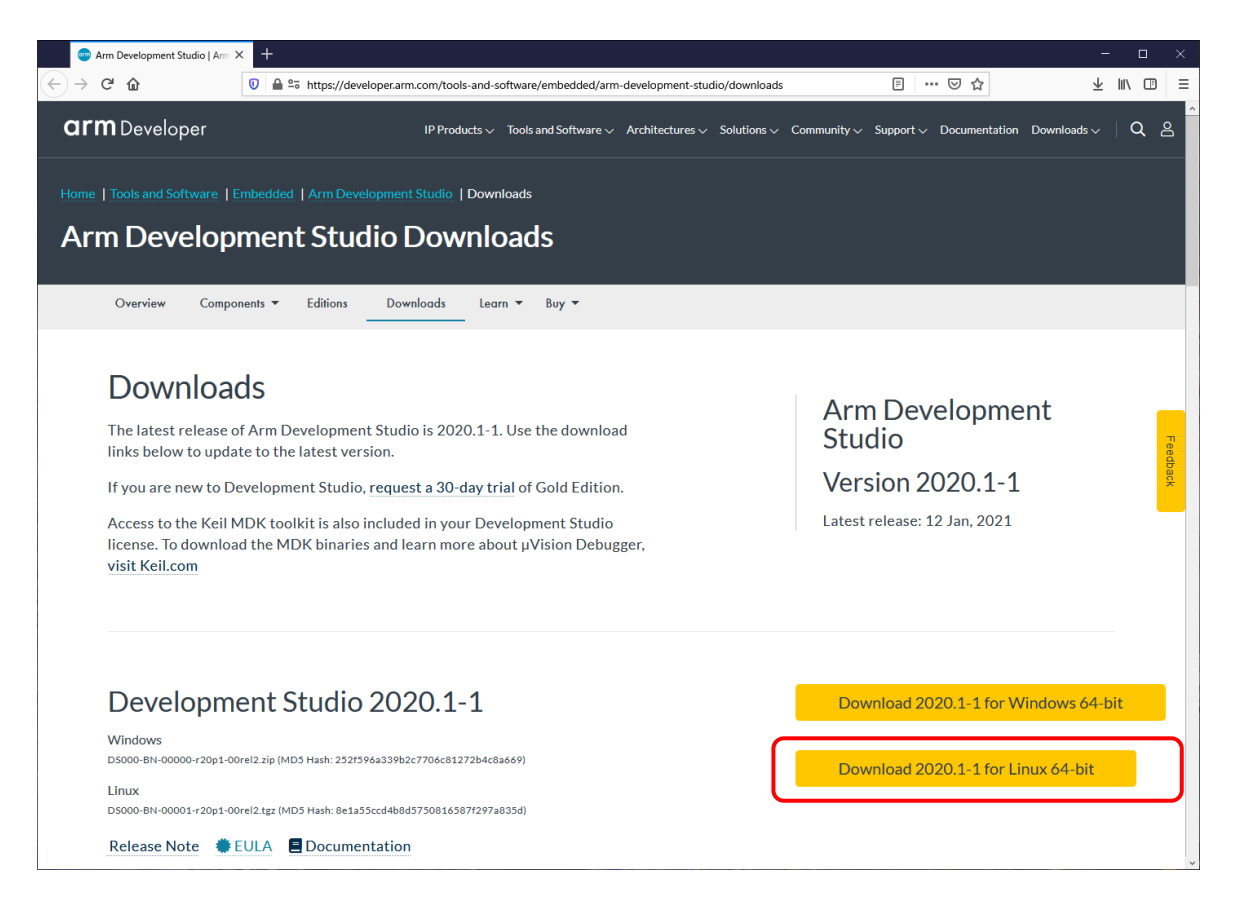

※このスクリーンショットは本ドキュメントを作成した2021年2月現在のものです。 新しいバージョンの途上に合わせて、画面が変わることがあります事を予めご了承 ください。

旧バージョンもこちらのページから入手可能ですが、改良されている最新のバー ジョンをご利用頂く事をお勧め致します。

ツールのインストール

Arm Development Studioのインストール作業を実施する前に、PCの再起動および、 他のアプリケーションを終了を行う事をお勧め致します。

「1. Arm Development Studioのダウンロード」の手順でダウンロードしたZIPファ イルを解凍して頂くと、下記に示すインストーラの実行ファイルが入ったフォルダ が展開されます。

armds-2020.1-1.exeを実行してください。

| 📕   🛃 📕 🖛                                                                       | 管理              | DS000-BN-00000-r20p1 —     | $\Box$ $\times$ |
|---------------------------------------------------------------------------------|-----------------|----------------------------|-----------------|
| ファイル ホーム 共有 表示                                                                  | アプリケーション ツール    |                            | ~ ?             |
| $\leftarrow$ $\rightarrow$ $\checkmark$ $\uparrow$ $\blacksquare$ > DS000-BN-00 | 00 v ت          |                            | el2の検索          |
| ~     ^ ^        ^                                                              | 更新日時            | 種類                         | サイズ             |
| 📙 data                                                                          | 2021/02/02 9:45 | ファイル フォルダー                 |                 |
| license_terms                                                                   | 2021/02/02 9:45 | ファイル フォルダー                 |                 |
| 🔯 armds-2020.1-1.exe                                                            | 2021/01/12 8:26 | アプリケーション                   |                 |
| C readme.html                                                                   | 2021/01/12 8:26 | Microsoft Edge HTML Docume | ent             |
| <                                                                               |                 |                            | >               |
| 4 個の項目 1 個の項目を選択 484                                                            | KB              |                            |                 |

ツールのインストール

Arm Development Studioのインストール作業を実施する前に、PCの再起動および、 他のアプリケーションを終了を行う事をお勧め致します。

「次へ」をクリックしてください。

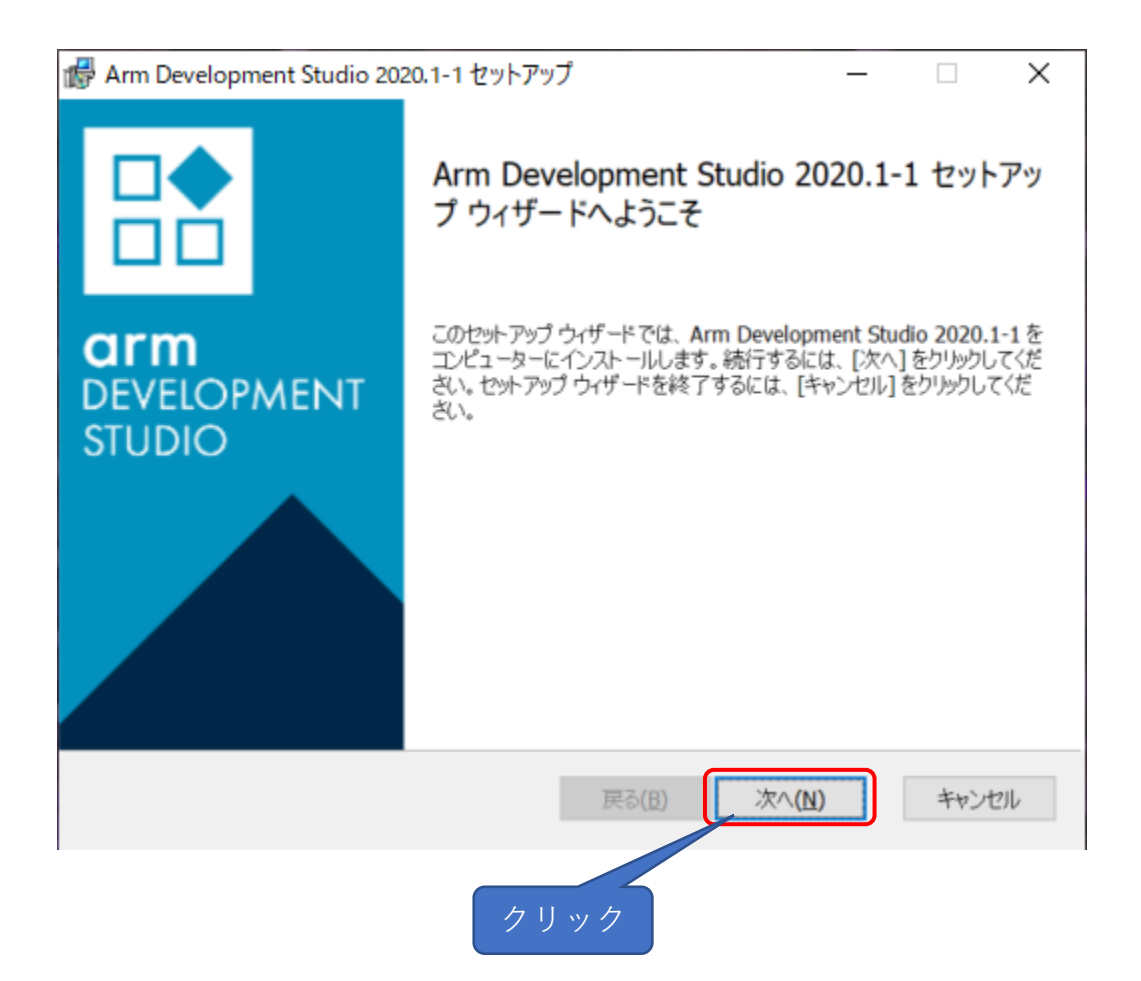

ツールのインストール

- 1. 「使用許諾書」の内容をよくお読みください。
- 2. 「使用許諾契約書に同意します」にチェックしてください。
- 3. 「次へ」をクリックしてください。

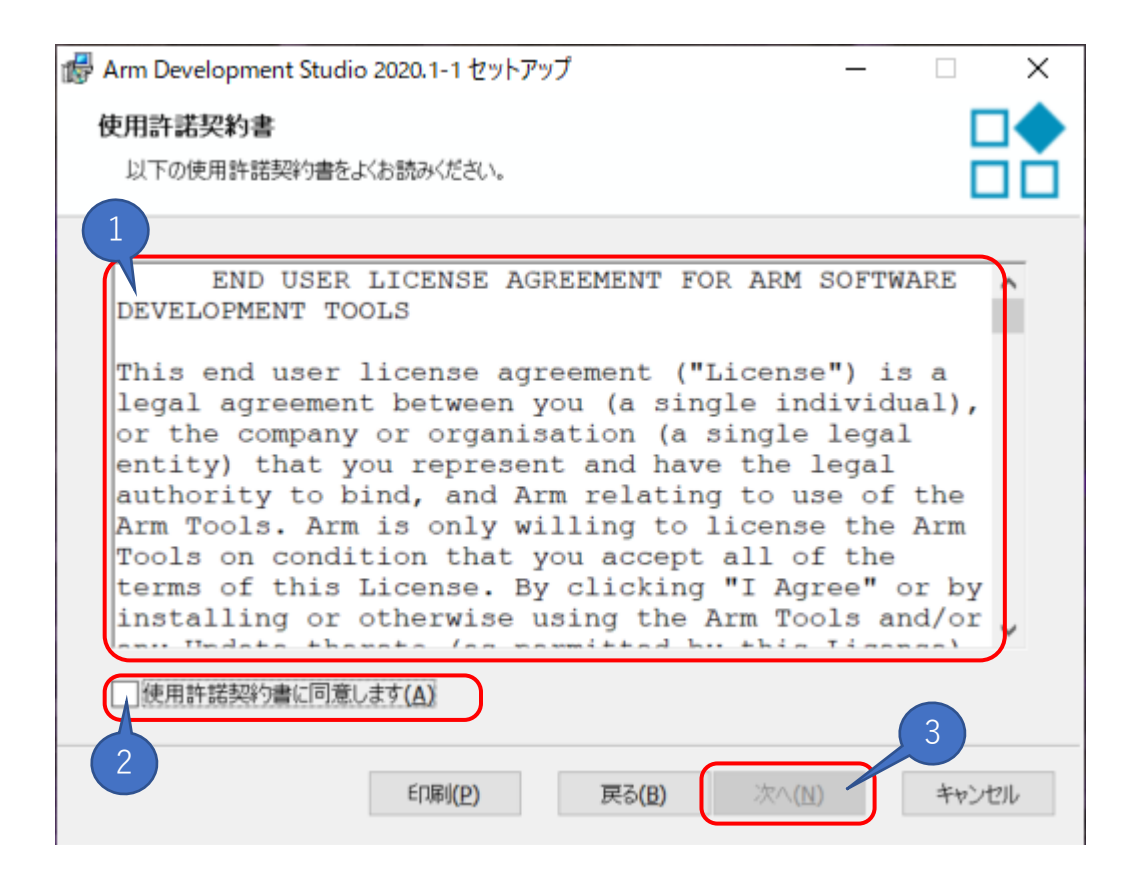

ツールのインストール

「次へ」をクリックしてください。

| Arm Developmen  | t Studio 2020.1-1 セットアップ    |                        | - 🗆 X          |
|-----------------|-----------------------------|------------------------|----------------|
| カスタム セットアップ     | 9                           |                        |                |
| 機能をインストール       | する方法を選択してください。              |                        | ΞÒ             |
| 下のツリーのアイコン      | をクリックして、機能をインストールする         | ら方法を変更してください。          |                |
| - @• Arm I      | Development Studio 2020.1-1 |                        |                |
|                 |                             | この機能はハード ドラ<br>要とします。  | イブの 5213MBを必   |
| 場所:             | C:¥Program Files¥Arm¥Develo | pment Studio 2020.1-1¥ | 参照( <u>R</u> ) |
| リセット <b>(S)</b> | ディスク使用量(U)                  | 戻る(日) 次へ(1             | N) キャンセル       |
|                 | クリ                          | リック                    |                |

ツールのインストール

インストーラが、保留中のシステムの再起動を検出した場合は次の画面に切り替わ ります。この場合は、インストール作業をキャンセルして頂く事をお勧め致します。 問題がない場合は、次のページの画面に切り替わります。 インストール作業をキャンセルする場合の手順:

- 1. 「キャンセル」をクリック
- 2. 「はい」をクリック
- 3. 「完了」をクリック
- 4. Windowsを再起動

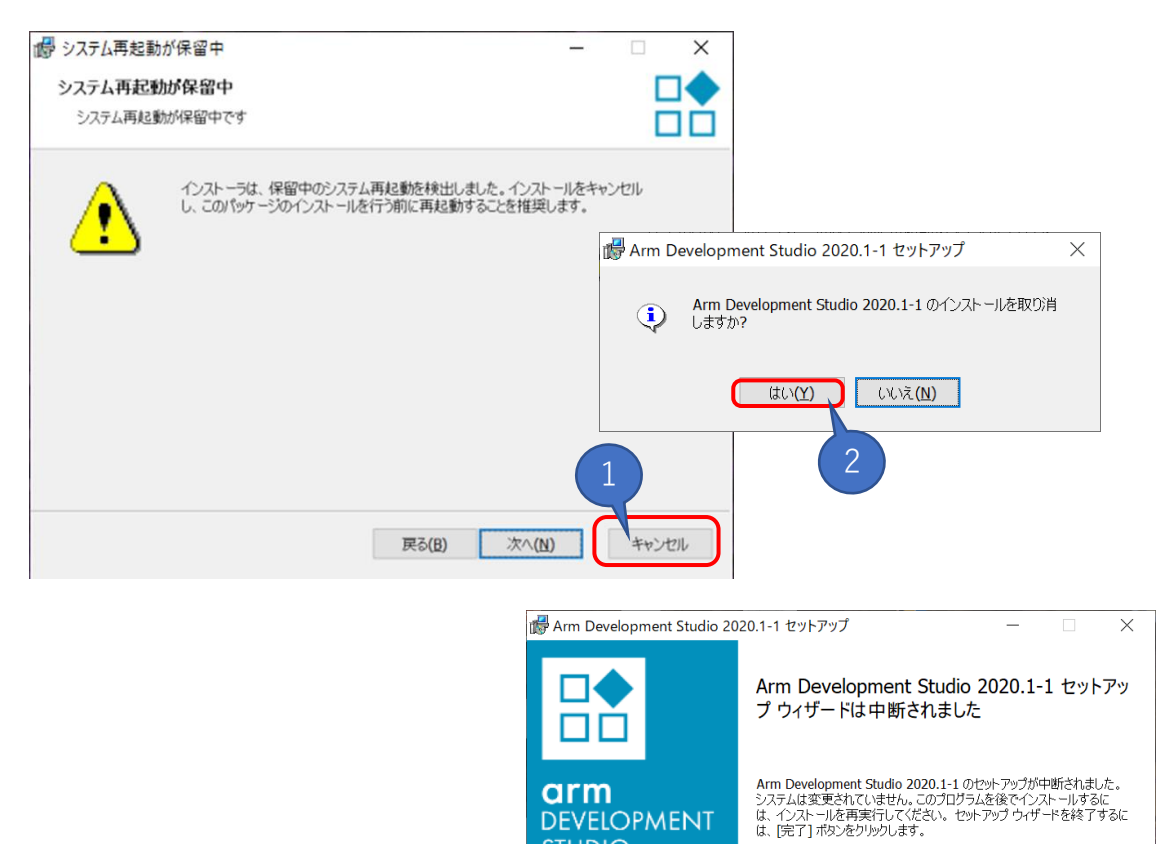

arm

DEVELOPMENT **STUDIO** 

完了(E)

ツールのインストール

1. 「インストール」をクリックしてください。

2. ユーザーアカウント制御が表示されますので「はい」を選択してください。

| ■ Arm Development Studio 2020.1-1 セットアップ ー                                                               | ×      |
|----------------------------------------------------------------------------------------------------|--------|
| Arm Development Studio 2020.1-1のインストール準備完了                                                               |        |
| インストールを開始するには [インストール] をクリックしてください。インストール設定を確認また<br>は [戻る] をクリックしてください。ウィザードを終了するには [キャンセル] をクリックしてください。 | は変更するに |
| 1                                                                                                    |        |
| 戻る(B) (マンストール(I)                                                                                         | キャンセル  |
| ユーザーアカウント制御 X<br>この不明な発行元からのアプリがデバイスに変更を<br>加えることを許可しますか?                                                |        |
| armds-2020.1-1.exe<br>発行元: ARM Ltd<br>ファイルの入手先: このコンピュータのハード ドライブ<br>詳細を表示                               |        |
| はい いいえ<br>2                                                                                              |        |

ツールのインストール

インストール作業が行われますので、暫くお待ちください。

| Arm Development Studio 2020.1-1 をインスト | ールしています。しばらくお待ちください。                                 |             |  |  |  |  |  |
|---------------------------------------|------------------------------------------------------|-------------|--|--|--|--|--|
| 状態: インストールを検証しています                    | ☞ Arm Development Studio 2020.1-1 セットアップ             | - • ×       |  |  |  |  |  |
|                                       |                                                      |             |  |  |  |  |  |
|                                       | Arm Development Studio 2020.1-1 をインストールしています。 しばらくおれ | 寺ちください。     |  |  |  |  |  |
|                                       | 状態: コンポーネントの登録を更新しています                               |             |  |  |  |  |  |
| Arm Development Studio 202            | 20.1-1 セットアップ ー X                                    |             |  |  |  |  |  |
| Arm Development Studio                | 2020.1-1をインストール中                                     |             |  |  |  |  |  |
| Arm Development Studio 2020.          | 1-1 をインスト ールしています。 しばらくお待ちください。                      |             |  |  |  |  |  |
| 状態: 新しいファイルをコピ                        | ーしています                                               | 次へ(N) キャンセル |  |  |  |  |  |
|                                       |                                                      |             |  |  |  |  |  |
|                                       |                                                      |             |  |  |  |  |  |
|                                       |                                                      |             |  |  |  |  |  |
|                                       | 戻る(B) 次へ(N) キャンセル                                    |             |  |  |  |  |  |

ツールのインストール

1. ユーザーアカウント制御が表示されますので「はい」を選択してください。

2. デバイスドライバのインストール ウィザードが表示されますので 「次へ」をクリックしてください

| ユーザーアカウント制御<br>このアプリがデバイスに変<br>ますか?                    | X<br>更を加えることを許可し |
|--------------------------------------------------------|------------------|
| www.arm.com<br>発行元: ARM Ltd<br>ファイルの入手先: このコン<br>詳細を表示 | ・ピュータのハード ドライブ   |
| (はい)                                                   | いいえ              |

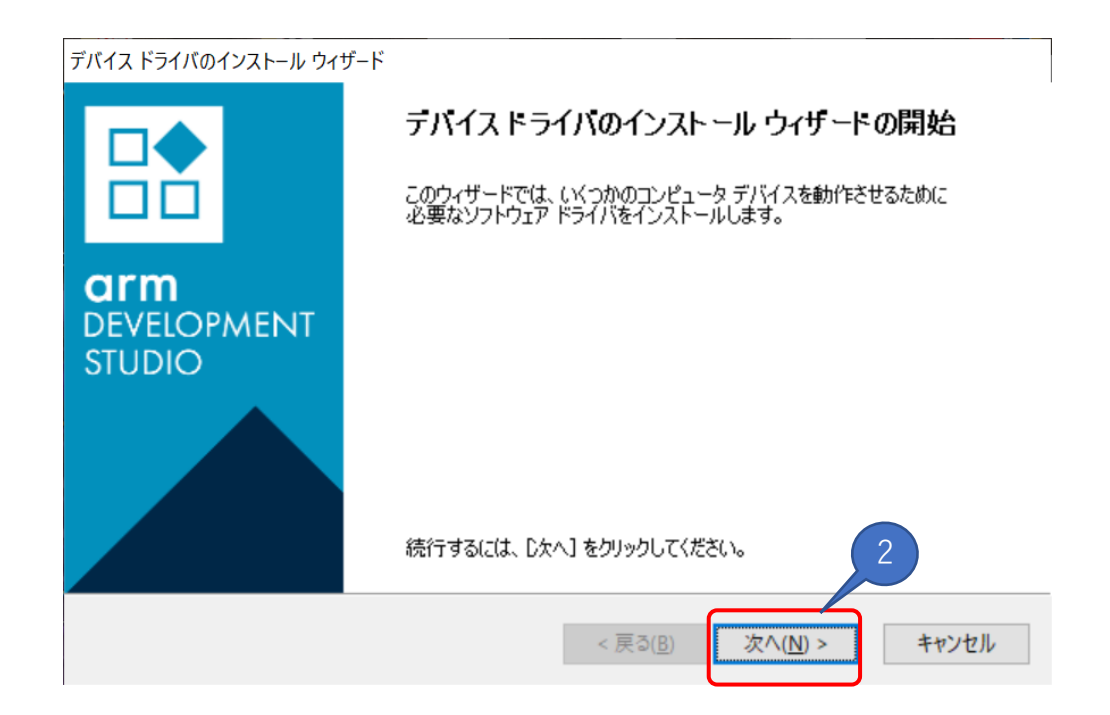

ツールのインストール

- 1. このデバイス ソフトウェアをインストールしますか?で「インストール」を選択 してください。
- 2. デバイスドライバのインストール ウィザードの完了で

「完了」をクリックしてください

| デバイス ドライバのインストール ウィザード               |                                                                                                    |                                                                                                    |
|--------------------------------------|----------------------------------------------------------------------------------------------------|----------------------------------------------------------------------------------------------------|
| ドライバをインストールしています                     |                                                                                                    |                                                                                                    |
| ドライバをインスト<br>ます。                     | ールしています。 しばらくお待ちください。 完了 するま                                                                                            | <ul> <li>E Windows セキュリティ ×</li> <li>このデバイス ソフトウェアをインストールしますか?</li> <li>名前: ARM Ltd ネットワーク アダブター<br/>発行元: Arm Ltd</li> <li>ペ "Arm Ltd" からのソフトウェアを常に信頼する(Δ) インストール(Δ) インストールしない(Δ)</li> <li>① 信頼する発行元からのドライパー ソフトウェアのみをインストールして 1 安全にインストールできるデバ<br/>イス ソフトウェアを割断する方法</li> </ul> |
| デバイス ドライバのインストール ウィザード               | < 戻る( <u>B</u> ) 次へ(I                                                                                                   | N) > キャンセル                                                                                                    |
| <b>ORTM</b><br>DEVELOPMENT<br>STUDIO | デバイス ドライバのインストール<br>ドライバは、正しくこのコンピュータにインストー<br>今、このコンピュータにデバイスを接続できま<br>合は、最初に説明書をお読みください。                              | <b>-</b> ルされました。<br>す。デバイス付属の説明書がある場                                                                                                    |
|                                      | ドライバ名<br>メ ARM Ltd Net(04/19/… 使用でき<br>ARM Ltd (WinUSB) US… 使用でき<br>ARM Ltd (WinUSB) US… 使用でき<br>く RFM Ltd (WinUSB) US… | ます<br>ます<br>完了 キャンセル                                                                                                    |

#### ツールのインストール

- 1. Arm Development Studio 2020.1-1 セットアップ画面から「完了」をクリックしてください。
- 2. Release NoteがデフォルトのWebブラウザーにより表示されます。

| 🕼 Arm Development Studio 202        | 20.1-1 セットアップ                                  | - 🗆 X                                                                                                    |
|-------------------------------------|------------------------------------------------|----------------------------------------------------------------------------------------------------|
|                                     | Installation of Arm De<br>2020.1–1 is Complete | evelopment Studio<br>e.                                                                                                    |
| <b>arm</b><br>DEVELOPMENT<br>STUDIO | セットアップ ウィザードを終了するには                            | t、[完了] ポタンをクリックします。                                                                                                    |
|                                     |                                                |                                                                                                    |
| ☑ Launch release notes              | 戻る(B)                                          | 完了(E) キャンセル                                                                                                    |
|                                     |                                                | 1                                                                                                    |
|                                     |                                                | Release Notes for Arm® Develop:::: ×         +         _         _         ×           (←) → C* û         □         □         file:///C/Users/y_sasaki/Desktop/7         u0=0:rv 00000-r20p1-00         ··· · · · · · · · · · · · · · · · · ·                                                       |
|                                     |                                                | Release Notes for Arm® Development Studio 2020.1-1                                                                                                    |
|                                     |                                                | Introduction                                                                                                    |
|                                     |                                                | The release notes contain:                                                                                                    |
|                                     |                                                | A highlight of the tools included in the suite     What's new in version 2020.1-1     How to get started with Development Studio     How to provide feedback and get support     Known limitations in this release                                                                                  |
|                                     |                                                | What's included in Development Studio?                                                                                                    |
|                                     |                                                | Arm Development Studio IDE                                                                                                    |
|                                     |                                                | Development Studio helps you build, code, debug and optimize Arm-based projects quickly. From device bring-up to<br>application debug to creating highly efficient micro-controller applications, Development Studio enables you to bring<br>better products to market ahead of the competition.    |
|                                     |                                                | Arm Compiler                                                                                                    |
|                                     |                                                | Arm Compiler 5 and Arm Compiler 6 toolchains enable you to build highly optimized embedded applications for the entire<br>range of Arm processors. Arm Compiler 5 supports all Arm architectures from Armv4 to Armv7 inclusive. Arm Compiler 6<br>supports Armv6-M, Armv7, and Armv8 architectures. |
|                                     |                                                | Arm Debugger                                                                                                    |

#### Arm Development Studioにライセンスを登録する

Arm Development Studioの初回起動時には自動的に、 「製品セットアップ」 画面 が表示されます。次のページを見てください。

2回目以降の起動した際に、「製品セットアップ」画面を表示させる場合は下記の 手順で操作してください。

- 1. WindowsメニューからArm Development Studioを起動します。
- 2. Arm Development Studioのメニューから

ヘルプ→Arm License Manager…をクリックしてください。

3. 製品ライセンスの管理画面から「加算」または「変更」をクリックしてください。

| Arm DS IDE 2020.1-1~                                                             |                                                              |                       |                                           |                                                                                     |                                |                |          |
|----------------------------------------------------------------------------------|--------------------------------------------------------------|-----------------------|-------------------------------------------|-------------------------------------------------------------------------------------|--------------------------------|----------------|----------|
|                                                                                  | 🔡 Devel 🔰 Studio V                                           | Vorkspace - Developme | nt Studio - Arm Developme                 | nt Studio IDE                                                                       |                                | -              |          |
|                                                                                  | ファイル(F) 編集(E) ナビゲート(N) 検索(A) プロジェクト(P) 実行(R) ウィンドウ(W) ヘルプ(H) |                       |                                           |                                                                                     |                                |                |          |
|                                                                                  | <sup>●</sup> ▲ 「 ♥ ↓ □ ● ● ● ● ● ● ● ● ● ● ● ● ● ● ● ● ● ●   |                       |                                           | 📫 チュートリアルとビデオ                                                                       |                                |                |          |
|                                                                                  |                                                              |                       |                                           | <ul> <li>⑦ ヘルプ目次(H)</li> <li><sup>I</sup> 梁 検索(E)</li> <li>ダイナミック・ヘルプ(D)</li> </ul> |                                |                |          |
|                                                                                  |                                                              |                       |                                           | <ul> <li>新規ソフトウェアのインス</li> <li>マーケットプレイス(M)</li> </ul>                              | トール                            |                |          |
|                                                                                  |                                                              |                       | (                                         | ARM License Manage                                                                  | t 🔪                            |                |          |
|                                                                                  |                                                              |                       |                                           | Arm Development St                                                                  | udio IDE <mark>について(</mark> A) | $1 \sim 2$     |          |
|                                                                                  |                                                              | 🚼 設定 (フィルタ済み)         |                                           |                                                                                     |                                |                | ×        |
|                                                                                  |                                                              | 7ィルタ入力 🖉              | 🔒 現在のライセンス設定では                            | 、アクティブな製品は使用でき                                                                      | ません。                           | ⇔ ▼ ⇔          | • •      |
|                                                                                  |                                                              | ✓ ARM DS<br>製品ライセンス   | <b>アクティブな製品</b><br>Arm Development Studio | o Gold Edition                                                                      |                                |                | 変更       |
| 記 製品セットアップ                                                                       |                                                              |                       |                                           |                                                                                     |                                | 5              |          |
| ライヤンスの追加                                                                         |                                                              |                       | ライセンス                                     |                                                                                     |                                |                | _        |
| 使用するライセンスのタイプを選択します                                                              |                                                              |                       | ライセンス                                     | オリジン                                                                                |                                |                | 加算<br>削除 |
| ● 製品ライセンスの遍加                                                                     |                                                              |                       |                                           |                                                                                     |                                |                |          |
| 既存のライセンスファイルまたはライセンスサーバを使用するには、                                                  | このオプションを選択します                                                |                       |                                           |                                                                                     |                                |                |          |
| ○ 評価ライセンスの取得                                                                     |                                                              |                       |                                           |                                                                                     |                                |                |          |
| Select this option to obtain a 30-day Gold Edition evalu                         | lation license                                               |                       | <                                         |                                                                                     |                                | >              |          |
|                                                                                  |                                                              |                       |                                           |                                                                                     | デフォルトの復元(1)                    | 適用( <u>L</u> ) |          |
| 既に購入済みの製品のライセンスを取得するには、ARM の <u>Web</u>                                          | <u>ライセンスのポータル</u> を参照してく                                     | ださい。                  |                                           |                                                                                     | OK                             | キャンセル          |          |
| ARM の Web ライセンスのポータルにアクセスできない場合は、MA<br>意して license.support@arm.com までお問い合わせください。 | AC アドレスと製品シリアル番号(                                            | わかる場合)を用              |                                           |                                                                                     |                                |                |          |
| < 戻る(B) 次へ(N) >                                                                  | 終了                                                           | キャンセル                 |                                           |                                                                                     |                                |                |          |

Arm Development Studioにライセンスを登録する

製品ライセンスの発行がまだの場合: 「Web ライセンスのポータル」をクリックしてください。 デフォルトのWebブラウザーで下記のURLのページが開かれます。 このページからライセンスファイルを発行してください。 https://developer.arm.com/support/licensing 詳細につきましては「2. USB Dongle Key 用ライセンスの発行」をご参照ください。

ライセンスファイルの発行が完了している場合は次の手順で操作してください。

| 記 製品セットアップ                                                    |                                   | 2227      |           | ×                       |
|---------------------------------------------------------------|-----------------------------------|-----------|-----------|-------------------------|
| ライセンスの追加                                                      |                                   |           |           |                         |
| 使用するライセンスのタイプを選択します                                           |                                   |           |           |                         |
| ● 製品ライセンスの追加                                                  |                                   |           |           |                         |
| 既存のライセンスファイルまたはライセンスサ                                         | - パを使用するには、このオプションを選              | 【択します     | 2.1.5     |                         |
| ○ 評価ライセンスの取得                                                  |                                   | フ惑        | イセン<br>行が | ノ人ノアイ <i>)</i><br>キだの得く |
| Select this option to obtain a 30-day                         | Gold Edition evaluation license   | 元         | こちら       | ふをクリッ?                  |
|                                                               |                                   |           |           |                         |
| 既に購入済みの製品のライセンスを取得する                                          | には、ARMの <u>Webライセンスのポータ</u>       | ルを参照してくださ | ٤LI°      |                         |
| ARM の Web ライセンスのポータルにアクセス<br>意して license.support@arm.com までお問 | できない場合は、MAC アドレスと製品<br>別い合わせください。 | シリアル番号(わ  | かる場合)     | を用                      |
|                                                               |                                   |           |           |                         |
|                                                               |                                   |           |           |                         |
| 75 Z (m)                                                      | 次へ(N) > #8                        | 7         | キャンセル     |                         |

- 1. 「製品ライセンスの追加」をクリックしてください。
- 2

ライセンスの追加

1. 「ライセンスファイル」を選択してください。

2.「参照…」をクリックしてください。

ライセンスファイルを選択するためのダイアログが表示されます。

3. 発行したライセンスファイルを選択してください。

4. 「開く」をクリックしてください。ダイアログが閉じます。

5. 「Next」をクリックしてください。

|                                                                                                    | お ライセンスファイルを選択してください                                                        |                             |
|----------------------------------------------------------------------------------------------------|-----------------------------------------------------------------------------|-----------------------------|
|                                                                                                    | ← → • ↑ ■ > PC > デスクトップ                                                     | ▶ 🔎 デスクトップの検索               |
|                                                                                                    | 整理・ 新しいフォルダー                                                                | <b>•</b> • <b>•</b>         |
| 🚼 製品セットアップ                                                                                            |                                                                             |                             |
| 既存のライセンス情報を入力してください                                                                                   | ファイル名(N): license.dat                                                       | License Files (*.lic:*.dat) |
| 下のフォームにライセンス情報を入力してください                                                                               |                                                                             | 開く( <u>Q</u> ) キャンセル        |
| C:¥Users¥User¥Desktop¥license.dat                                                                     | 参照                                                                          | 2                           |
| 既に購入済みの製品のライセンスを取得するには、ARM<br>ARM の Web ライセンスのポータルにアクセスできない場<br>意して license.support@arm.com までお問い合わせく | の <u>Web ライセンスのポータル</u> を参照してください。<br>合は、MAC アドレスと製品シリアル番号(わかる場合)を用<br>ださい。 |                             |
|                                                                                                    | 5                                                                           | -                           |
|                                                                                                    |                                                                             |                             |

#### ライセンスの追加

1. アクティブ化する製品をチェックします。

2. 「Next」をクリックしてください。

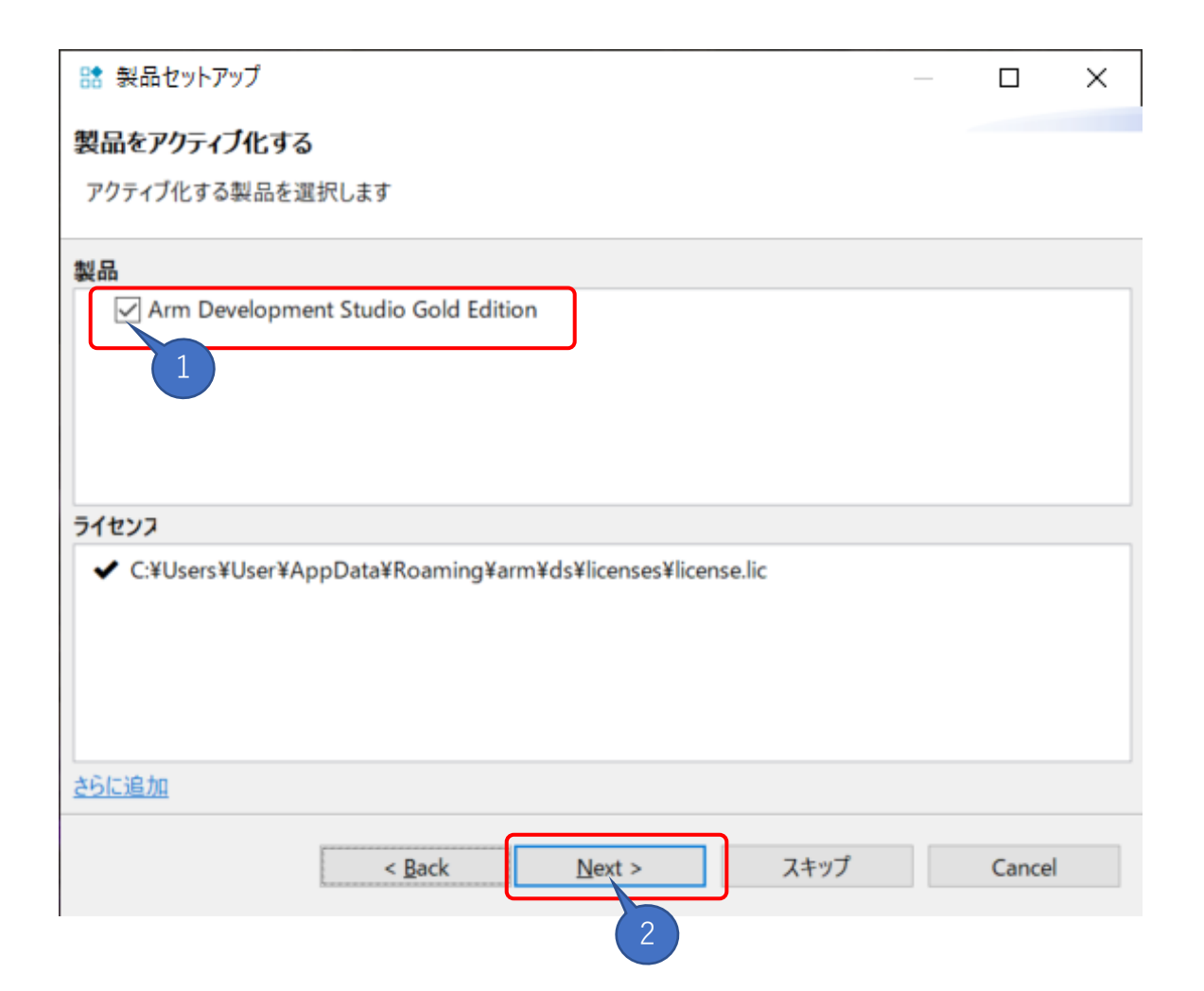

# ライセンスの追加

「終了」をクリックしてください。ライセンスのセットアップを完了します。

| 🟦 製品セットアップ                                         |                |                      |            | — |        | × |  |
|----------------------------------------------------|----------------|----------------------|------------|---|--------|---|--|
| アクティブな製品                                           |                |                      |            |   |        |   |  |
| 現在、次の製品がアクティン                                      | ブです            |                      |            |   |        |   |  |
|                                                    | Arm Do         | evelopment Studio Go | ld Edition |   |        |   |  |
| <ul> <li>C:¥Users¥User¥App</li> </ul>              | Data¥Roaming¥a | nm¥ds¥licenses¥      | icense.lic |   |        |   |  |
|                                                    |                |                      |            |   |        |   |  |
|                                                    |                |                      |            |   |        |   |  |
|                                                    |                |                      |            |   |        |   |  |
|                                                    |                |                      |            |   |        |   |  |
|                                                    |                |                      |            |   |        |   |  |
|                                                    |                |                      |            |   |        |   |  |
| 製品のライセンス設定は、[ヘルプ] > [ARM License Manager] で変更できます。 |                |                      |            |   |        |   |  |
|                                                    | < Back         | Next >               | 終了         |   | Cancel |   |  |
|                                                    | - Wack         | Tieves               |            |   | concer |   |  |
|                                                    |                |                      | Z          |   |        |   |  |

#### 6. ファイアウォールの設定

ファイアウォールの設定 初回起動時には、ファイアウォールに関する確認が表示されますので、 適切に通信を許可してください。

Arm Development Studioは、チュートリアルや、ソフトウェア部品を入手するために、インターネットへのアクセスを必要としております。

| 🔗 Winde                                                                                                    | ows セキュリ      | ティの重要な警告        | >                                                                         | < |  |  |
|----------------------------------------------------------------------------------------------------|---------------|-----------------|---------------------------------------------------------------------------|---|--|--|
| ۲                                                                                                    | このアプリ<br>ています | リの機能のいく         | こつかが Windows Defender ファイアウォールでブロックされ                                     |   |  |  |
| すべてのパブリック ネットワークとブライベート ネットワークで、Windows Defender ファイアウォールにより<br>armds_ide.exe の機能のいくつかがブロックされています。                                                            |               |                 |                                                                           |   |  |  |
|                                                                                                    |               | 名前( <u>N</u> ): | armds_ide.exe                                                             |   |  |  |
|                                                                                                    | Ш             | 発行元(P):         | 不明                                                                        |   |  |  |
|                                                                                                    |               | パス( <u>H</u> ): | C:¥program files¥arm¥development studio 2020.1-1¥sw¥ide<br>¥armds_ide.exe |   |  |  |
| armds_ic                                                                                                    | le.exe Izzh   | 5のネットワーク上で      | での通信を許可する: 適切に選択                                                          |   |  |  |
| <ul> <li>✓ ブライベート ネットワーク (ホーム ネットワークや社内ネットワークなど)(R)</li> <li>□ パブリック ネットワーク (空港、喫茶店など) (非推奨)(U)<br/>(このようなネットワークは多くの場合、セキュリティが低いかセキュリティが設定されていません)</li> </ul> |               |                 |                                                                           |   |  |  |
| アプリにファイアウォールの経由を許可することの危険性の詳細                                                                                                    |               |                 |                                                                           |   |  |  |
| ・ アクセスを許可する(A) キャンセル                                                                                                    |               |                 |                                                                           |   |  |  |
| クリック                                                                                                    |               |                 |                                                                           |   |  |  |

# 7. Arm Keil MDKのライセンスについて

### ライセンスとアクティベーションについて

#### Arm Development StudioにはArm Keil MDKのライセンスが付属しています。

#### ・Arm DSのライセンス

Arm Development Studio (Arm DS)のライセンスを、Arm Keil MDKにアクティ ベーションして頂くと下記のライセンスが有効になります。

| Arm DSのエディション | Platinum               | Gold | Silver | Bronze              |
|---------------|------------------------|------|--------|---------------------|
| Keil MDKの対応   | MDK-Professionalエディション |      |        | MDK-Essentialエディション |

Arm Keil MDKに対するライセンスのアクティベーションの詳細につきましては別紙 をご参照ください。

• Arm Keil MDKの日本語のユーザーガイドを、Arm社純正開発ツール日本代理店 「アンドールシステムサポート株式会社」のページから入手可能です。

• 日本語ドキュメントの入手先

URL: <u>https://www.andor.jp/arm-dev/download/</u>

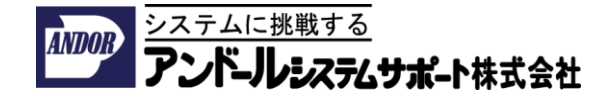